### WORD/OUTLOOK COPY & PAST SETTINGS

CMiC and Microsoft Word and Outlook have a copy and paste annoyance that turns "Quotation Marks" into upside down "Question Marks" when you cut and paste from Word or Outlook.

The solution is to modify a setting in Word and Outlook auto correct section of options; the following will walk you thru the steps:

#### WORD:

Step 1: Open Word and click on the Microsoft symbol in the upper left corner.

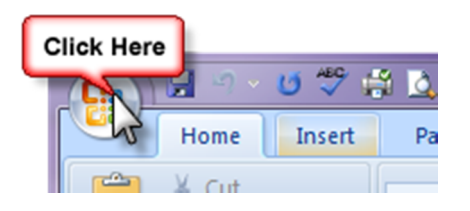

Step 2: At the bottom of the window that appears click on "Word Options"

| New              |              | Recent Documents                             |       |  |  |  |
|------------------|--------------|----------------------------------------------|-------|--|--|--|
|                  |              | 1 Copy and Past Settings for CMiC            | -[=]  |  |  |  |
| Copen            | <u>O</u> pen | 2 How_to_ Copy_and_Paste_from_Word_into_C    | -[=]  |  |  |  |
|                  |              | 3 Navigating CMiC Collaboration              | -[=]  |  |  |  |
| Save             | Cave         | 4 NavigatingCMIC-Subcontractor               | -[=1  |  |  |  |
|                  |              | 5 03_How to Run the PCR Report               | -[=]  |  |  |  |
|                  | •            | 6 03_How to Run the PCR Report               | -[=]  |  |  |  |
| Save As          |              | 7 03_PCR Report from Contract Forecasting    | -[=]  |  |  |  |
|                  |              | 8 90_Search a Project                        | -[=]  |  |  |  |
| Print            |              | 9 1050894_double click error on sdmenu       | -[=]  |  |  |  |
|                  |              | Pankow Finance confirmation letter for Wally | -(=)  |  |  |  |
| Pr <u>e</u> pare |              | 03_AR Aged Report                            |       |  |  |  |
|                  |              | 03_CMiC Forecasting Rules and Guide          | -(=)  |  |  |  |
| Sen <u>d</u>     |              | 03_CMiC Forecasting Rules and Guide          | -(=)  |  |  |  |
|                  |              | 03_CMiC Cost Status Queries Guide            | -(=)  |  |  |  |
| Publish          | •            | 03_CMiC Cost Status Queries Guide            | -(=)  |  |  |  |
|                  |              | Insurance Compliance Request                 | -[=]  |  |  |  |
| <u>C</u> lose    |              | Insurance Compliance                         | -[=]  |  |  |  |
|                  |              |                                              | land. |  |  |  |
|                  |              |                                              | vord  |  |  |  |

Step 3: A pop-up window will appear and be defaulted on "Popular" – click on "Proofing"

Step 4: Then click on "AutoCorrect Options..." button

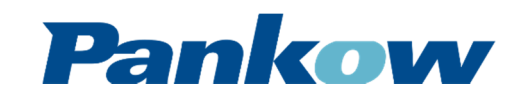

#### **WORD/OUTLOOK COPY & PAST SETTINGS**

| Word Options | ? <mark>×</mark>                                      |
|--------------|-------------------------------------------------------|
| Popular      | Change how Word corrects and formats your text.       |
| Click Here   |                                                       |
| Proofing     | AutoCorrect options Click Here                        |
| Save         | Change how Word corrects and formats text as you type |
| Advanced     | When correcting spelling in Microsoft Office programs |
| Customize    | ✓ Ignore words in UPPERCASE                           |
| Add-Ins      | ✓ Ignore words that contain numbers                   |
| Trust Center | ✓ Ignore Internet and <u>file</u> addresses           |
| Deserves     | Flag repeated words                                   |
| Resources    | Enforce accented uppercase in French                  |
|              | Suggest from main dictionary only                     |
|              | <u>C</u> ustom Dictionaries                           |
|              | French <u>m</u> odes: Traditional and new spellings   |
|              |                                                       |
|              |                                                       |
|              | OK Cancel                                             |

Step 5: A new pop-up window will appear, click on "AutoFormat" tab

| AutoCorrect: English (                         | Click Here       |             | ? ×             |  |  |
|------------------------------------------------|------------------|-------------|-----------------|--|--|
| AutoFo                                         | ormat            | Smart Tags  |                 |  |  |
| AutoCorrect                                    | MatriXutoCorrect | t AutoForma | nat As You Type |  |  |
| Show AutoCorrect Options buttons               |                  |             |                 |  |  |
| Correct TWo INitial CApitals                   |                  |             |                 |  |  |
| Capitalize first letter of sentences           |                  |             |                 |  |  |
| Capitalize first letter of table <u>c</u> ells |                  |             |                 |  |  |
| Capitalize names of days                       |                  |             |                 |  |  |
| Correct accidental usage of cAPS LOCK key      |                  |             |                 |  |  |
|                                                |                  |             |                 |  |  |
| Replace text as you type                       |                  |             |                 |  |  |
| Replace: With: Plain text Formatted text       |                  |             |                 |  |  |

Step 6: Once on AutoFormat, uncheck the box "Straight quotes" with "smart quotes"

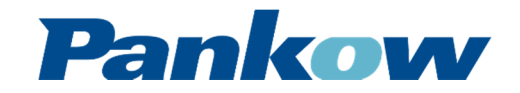

## WORD/OUTLOOK COPY & PAST SETTINGS

| AutoCorrect                                                                                                    |                  | ? <mark>×</mark>                     |  |  |
|----------------------------------------------------------------------------------------------------|------------------|--------------------------------------|--|--|
| AutoCorrect<br>AutoFo                                                                                                    | Math AutoCorrect | AutoFormat As You Type<br>Smart Tags |  |  |
| Apply         Image: Built-in Heading styles         Image: List styles         Image: Declared                                                             |                  |                                      |  |  |
| Replace  Straight guotes" with "smart quotes"  Qrdinals (100, mild, currentscript  Fractions (1/2) with fraces (1/2, 0, 0, 0, 0, 0, 0, 0, 0, 0, 0, 0, 0, 0, |                  |                                      |  |  |

**Step 7:** Next, click on the tab "AutoFormat As You Type", uncheck the box "Straight quotes" with "smart quotes" then click "Ok"

| A | AutoCorrect             |                          | ? <mark>×</mark>                              |   |  |
|---|-------------------------|--------------------------|-----------------------------------------------|---|--|
| l | AutoFor                 | mat                      | Smart Tags                                    |   |  |
| L | AutoCorrect             | Math AutoCorrec          | ct AutoFormat As You Type                     |   |  |
| L | Replace as you type -   |                          |                                               | - |  |
| L | Straight quotes         | with "smart quotes"      | 🔽 Ordinals (1st) with superscript             | : |  |
| L | Fraction Fraction       | th fraction character    | · (1/2) · · · · · · · · · · · · · · · · · · · |   |  |
|   | *Bold* and _itam        |                          | Uncheck Box                                   |   |  |
|   | Internet and net        | work patrice with hyp    | then click "Ok"                               |   |  |
|   |                         |                          |                                               |   |  |
|   | Apply as you type       | d lists                  | Automatic numbered lists                      |   |  |
|   | Border lines            |                          |                                               |   |  |
| L | Built-in Heading s      | tyles                    |                                               |   |  |
|   |                         |                          |                                               |   |  |
|   | Automatically as you ty | /pe                      |                                               | - |  |
|   | Format beginning        | of list item like the on | ne before it                                  |   |  |
|   | Set left- and first     | indent with tabs and     | l backspaces                                  |   |  |
|   | Define styles bas       | ed on your formatting    | 9                                             |   |  |
|   |                         |                          |                                               |   |  |
|   |                         |                          |                                               |   |  |
| L |                         |                          |                                               |   |  |
|   |                         |                          |                                               |   |  |
|   |                         |                          | OK Cancel                                     |   |  |

#### OUTLOOK:

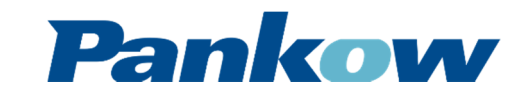

#### WORD/OUTLOOK COPY & PAST SETTINGS

Within Outlook, locate options settings. Once there, click on "Spelling" then click the button "Spelling and AutoCorrection..."

| Options    |                                                                      | -           |          |       |                 | ?         | x |
|------------|----------------------------------------------------------------------|-------------|----------|-------|-----------------|-----------|---|
| Preference | es Mail Setup                                                        | Mail Format | Spelling | Other | Delegates       |           |   |
| General o  | General options                                                      |             |          |       |                 | —         |   |
| ABC        | ABC Always check spelling before sending                             |             |          |       |                 |           |   |
| <b>↓</b> ✓ | <ul> <li>Ignore original message text in reply or forward</li> </ul> |             |          |       |                 |           |   |
|            |                                                                      |             |          | Sp    | elling and Auto | Correctio | m |
|            |                                                                      |             |          |       |                 |           |   |
|            |                                                                      |             |          |       |                 |           |   |
|            |                                                                      |             |          |       |                 |           |   |

A pop-up window will appear – and then follow Steps 4 thru 7 above.

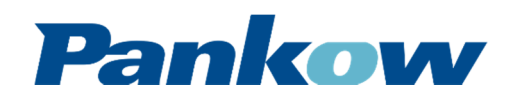